# ةيروفلا ةلسارملا رورم ةكرح رظح متي فيك Cisco? نم بيولا نامأ زاهج ىلع (IM)

# المحتويات

<u>سؤال:</u> <u>البيئة:</u>

## سؤال:

كيف يتم حظر حركة مرور المراسلة الفورية (IM) أو دردشة المراسلة الفورية على جهاز أمان الويب من Cisco؟

### البيئة:

جهاز أمان الويب (WSA) من Cisco الذي يشغل الإصدار x.7.1 من AsyncOS والإصدارات الأحدث

ملاحظة: تشير مقالة قاعدة المعارف هذه إلى البرامج التي لا يتم صيانتها أو دعمها من قبل Cisco. يتم توفير المعلومات كنوع من المجاملة لراحتك. للحصول على مزيد من المساعدة، يرجى الاتصال بمورد البرامج.

يمكن حظر حركة مرور الرسائل الفورية (IM) عبر HTTP اليوم بالطرق التالية:

- حظر بواسطة تحديد وكلاء مستخدم مخصص يتم إستخدامه من قبل تطبيقات المراسلة الفورية.
- احجب مع **"الدردشة والمراسلة الفورية" فئة URL المحددة مسبقا**، أو مع فئة مخصصة تحتوي على خوادم IM GUI) > إدارة أمان الويب > سياسات الوصول > تصفية URL)
  - حظر تطبيقات المراسلة الفورية المطلوبة ضمن نوع **"المراسلة الفورية" AVC للتطبيق** (*واجهة المستخدم الرسومية (GUI) > مدير أمان الويب > سياسات الوصول > التطبيقات)*
- قم بحظر المنافذ التي تستخدمها تطبيقات المراسلة الفورية للتمرير عبر الوكلاء باستخدام طريقة اتصال HTTP.
- قم بإضافة خوادم IM يدويا في القائمة السوداء لمراقب حركة مرور L4 لحظر الوصول إلى وجهات IM الشائعة بغض النظر عن المنفذ.

#### MSN Messenger

- 1. تحت **GUI > إدارة أمان الويب > سياسات الوصول** انقر فوق **الكائنات**
- 2. حدد ما يلي ضمن **حظر أنواع MIME المخصصة**: *التطبيق/x-msn-messenger*

#### ياهو الفوري

- 1. إنشاء فئة مخصصة في **إدارة أمان الويب > فئات عنوان URL المخصصة**
- 2. حدد ما يلي تحت **المواقع**: pager.yahoo.com و shttp.msg.yahoo.com و update.pager.yahoo.com و update.messenger.yahoo.com
  - 3. تعيين هذه الفئة المخصصة إلى "حظر".

#### AOL المراسلة الفورية

- 1. إنشاء فئة مخصصة في **إدارة أمان الويب > فئات عنوان URL المخصصة**
- 2. حدد ما يلي تحت **المواقع**: *،iogin.oscar.aol.com، login.messaging.aol.com، 64.12.161.153* 
  - 64.12.161.185، 64.12.200.89، kdc.gkdc.uas.aol.com، 205.188.0.0/16
    - 3. تعيين هذه الفئة المخصصة إلى "حظر".

#### دردشة جوجل

- 1. إنشاء فنة مخصصة في **إدارة أمان الويب -> فئات عنوان URL المخصصة**
- 2. حدد ما يلي تحت **المتقدم: التعابير العادية**: *البريد\.com/البريد/القناة*

3. تعيين هذه الفئة المخصصة إلى "حظر".

دردشة جوجل (طريقة بديلة)

- 1. إنشاء فنة مخصصة في **إدارة أمان الويب -> فئات عنوان URL المخصصة**
- 2. حدد ما يلي تحت **المواقع**: .chatenabled.mail.google.com، chatenabled.mail.google.com، 216.239.37.125، 72.14.253.125، 72.14.217.189، 209.85.137.125

3. تعيين هذه الفئة المخصصة إلى "حظر".

يمكنك أيضا حجب محادثة جوجل عن طريق حجب خدمة المستخدم: جوجل توك

روابط مفيدة أخرى:

/http://csshyamsundar.wordpress.com/2007/03/07/blocking-google-talk-in-your-organization http://support.microsoft.com/kb/925120/en-us

ةمجرتاا مذه لوح

تمجرت Cisco تايان تايانق تال نم قعومجم مادختساب دنتسمل اذه Cisco تمجرت ملاعل العامي عيمج يف نيم دختسمل لمعد يوتحم ميدقت لقيرشبل و امك ققيقد نوكت نل قيل قمجرت لضفاً نأ قظعالم يجرُي .قصاخل امهتغلب Cisco ياخت .فرتحم مجرتم اممدقي يتل القيفارت عال قمجرت اعم ل احل اوه يل إ أم اد عوجرل اب يصوُتو تامجرت الاذة ققد نع اهتي لوئسم Systems الما يا إ أم الا عنه يل الان الانتيام الال الانتيال الانت الما